# **BAB III**

# **METODE PENELITIAN**

### 3.1. Tempat

Adapun tempat dilakukanya desain dan analisis pengujian kekuatan struktur pada model gigi *bucket* Komatsu PC 400 dengan menggunakan *software Autodesk Inventor Profesional* 2023 dan software *ANSYS Workbench* 2023 *R1* dillakukan di Lab Komputer Institut Teknologi Nasional Yogyakarta.

# 3.2. Alat Penelitian

### 3.2.1. Laptop

Adapun spesifikasi laptop yang digunakan dalam pengujian ini adalah sebagai berikut :

| 1. | Processor | : Intel (R) Celeron (R) N4000 CPU @ 1.10GHz |
|----|-----------|---------------------------------------------|
|    |           |                                             |

2. *RAM* : 8.00 GB

3. Operating System : Windows 10 Home Single Language 64-bit

### 3.2.2. Software Autodesk Inventor Profesional 2023

Software Autodesk Inventor Profesional yang sudah terinstal pada laptop adalah Autodesk Inventor Profesional 2023 64 bit.

### 3.2.3. Software ANSYS

Software ANSYS yang sudah terinstal pada laptop adalah ANSYS Workbench 2023 R1 Student Version yang didalamnya terdapat APDL 2023 dan Workbench 2023.

# 3.3. Spesifikasi Material AISI 4140

| Tabel 3. 1 Data Karekteristik Material AISI 414 |
|-------------------------------------------------|
|-------------------------------------------------|

| No | Data Karakteristik AISI 4140   | Nilai                 |
|----|--------------------------------|-----------------------|
| 1  | <i>Modulus elastisitas</i> (E) | 205 GPa               |
| 2  | Poisson Ratio                  | 0.29                  |
| 3  | Massa Jenis                    | $7,85 \text{ g/cm}^3$ |
| 4  | Yield Strength                 | 415 MPa               |
| 5  | Tensile Strength               | 655 MPa               |
| 5  | Bulk Modulus                   | 162 GPa               |
| 6  | Shear Modulus                  | 79 GPa                |
| 7  | Thermal expansion coefficient  | 12,2 µm/m°C           |
| 8  | Thermal conductivity           | 42,6 W/mK             |

### 3.4. Diagram Alir

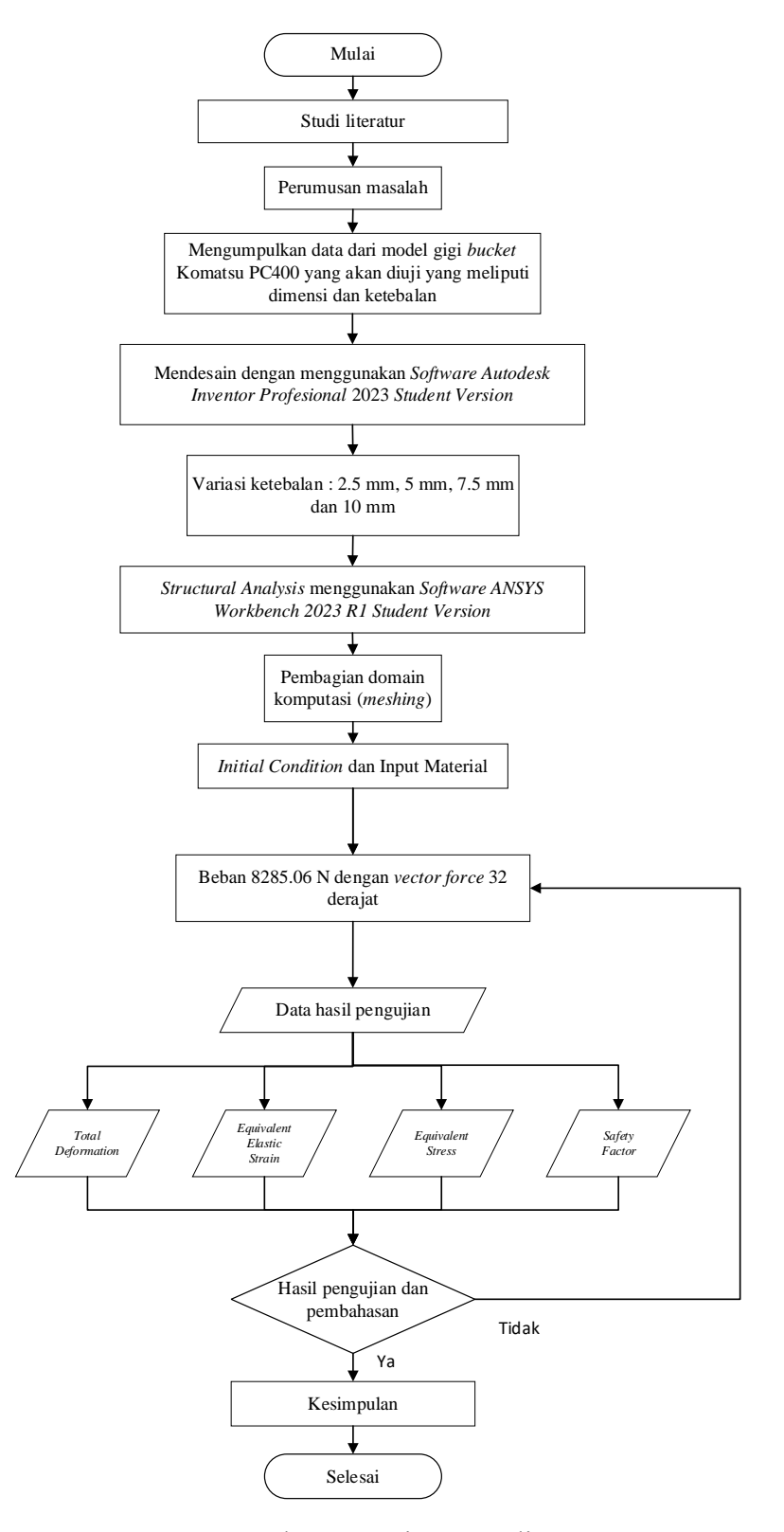

Gambar 3. 1 Diagram Alir

### 3.5. Tahap Pengumpulan Data

Metode pengumpulan data yang digunakan dalam penelitian ini adalah metode pengujian dengan menggunakan perangkat lunak *ANSYS* untuk pengujian dan simulasi. Pengumpulan data didasarkan pada hasil analisis tegangan, regangan, deformasi, dan faktor keamanan yang dilakukan dengan menggunakan perangkat lunak *ANSYS*. Metode eksperimental yang sering digunakan dalam penelitian ilmiah yang tepat, dengan melakukan perlakuan tertentu pada beberapa kelompok eksperimen dan memberikan kontrol untuk perbandingan, hubungan sebab akibat dapat diprediksi. Parameter yang dimasukan dalam program *ANSYS* adalah desain model gigi *bucket excavator* KOMATSU PC400, data properti material, geometri gigi dan asumsi beban yang terjadi pada gigi *bucket excavator* KOMATSU PC400. Langkah awal sebelum merancang gigi KOMATSU PC400 adalah mengumpulkan data yang tersedia dalam katalog terkait dimensi gigi *bucket* KOMATSU PC400. Katalog yang digunakan dalam penelitian ini merujuk kepada *John Deree Catalog*.

### 3.6. Proses Perancangan Gigi Bucket Excavator Komatsu PC400

Desain ini menggunakan model gigi *bucket excavator* Komatsu PC400 yang parameternya merujuk ke katalog. Katalog yang digunakan dalam penelitian ini merujuk kepada *John Deree Catalog*.

| Model    | Kapasitas | Panjang | Lebar | Tinggi | Lebar     | Volume    |
|----------|-----------|---------|-------|--------|-----------|-----------|
|          | (ton)     | (mm)    | (mm)  | (mm)   | permukaan | $(mm^2)$  |
|          |           |         |       |        | $(mm^2)$  |           |
| Standard |           |         |       |        |           |           |
| Gigi     | 20-25     | 225,5   | 98,5  | 101,5  | 88498,29  | 593613,04 |
| Bucket   |           |         |       |        |           |           |

Tabel 3. 2 Dimensi standard gigi bucket

Dalam penelitian ini menggunakan *software Autodesk Inventor* 2023. Berikut merupakan tahapan dalam proses perancangan model gigi *bucket excavator* Komatsu PC400 adalah sebagai berikut :

1. Membuka software Autodesk Inventor 2023

Untuk membuka *Autodesk Inventor* 2023 dimulai dengan mengklik *start menu Autodesk Inventor* 2023. Tampilan layar pembuka *Autodesk Inventor* 2023 dan tampilan jendela kerja *Autodesk Inventor* 20203 dapat dilihat pada gambar 3.2.

| ation Document Migrate Autodesk Highligh<br>ons Settings Settings App Manager New | Customize 🥶 Macros<br>Customize 🐏 VBA Editor E<br>Add-Ins | ditor Batch Publish | 🖒 iLogic Design Copy                                         | Supplier Content                                               | Team Web                    |                  |   |  |  |
|-----------------------------------------------------------------------------------|-----------------------------------------------------------|---------------------|--------------------------------------------------------------|----------------------------------------------------------------|-----------------------------|------------------|---|--|--|
| Options 👻                                                                         | Recent                                                    | Content Center      | iLogic                                                       | Web                                                            | Team Web                    |                  |   |  |  |
| nventor 2023                                                                      | = ::                                                      |                     |                                                              |                                                                |                             |                  |   |  |  |
| efault                                                                            | Name                                                      |                     | Location                                                     |                                                                |                             | Date Modified    | Ť |  |  |
|                                                                                   | toothpc200.ipt                                            |                     | C:\Users\ASUS\D                                              | C:\Users\ASUS\Downloads\TUGAS AKHIR FATUR\pc200-1.snapshot.2\  |                             |                  |   |  |  |
|                                                                                   | Hensley 1100XS05 as                                       | C:\Users\ASUS\D     | C:\Users\ASUS\Downloads\TUGAS AKHIR FATUR\komatsu-hensley-11 |                                                                |                             |                  |   |  |  |
| Open                                                                              | 🆺 1080M XS85 AS.iam                                       |                     | C:\Users\ASUS\D                                              | ownloads\TUGAS A                                               | KHIR FATUR\komatsu-1080m-xs | 05/04/2015 01.48 |   |  |  |
| New v                                                                             | 🏪 3550 GP.iam                                             |                     | C:\Users\ASUS\D                                              | C\Users\ASUS\Downloads\TUGAS AKHIR FATUR\cat-j550-1.snapshot.2 |                             |                  |   |  |  |
|                                                                                   | 🏪 V15633940 AS.iam                                        |                     |                                                              |                                                                |                             |                  |   |  |  |
|                                                                                   | Lebih tipis 9W-8552.i                                     | pt                  |                                                              |                                                                |                             |                  |   |  |  |
|                                                                                   | Lebih tebal 9W-8552.                                      | ipt                 |                                                              |                                                                |                             |                  |   |  |  |
| hat's New •                                                                       | 2100.ipt                                                  |                     |                                                              |                                                                |                             |                  |   |  |  |
| elp                                                                               | 9W-8552.ipt                                               |                     |                                                              |                                                                |                             |                  |   |  |  |
| itorials                                                                          | 🗄 2A-30-4 assembly.ian                                    | n                   |                                                              |                                                                |                             |                  |   |  |  |
| ommunity                                                                          | 🔝 Mesin Peraiang Singk                                    | ona.idw             | C:\Users\ASUS\D                                              | ownloads\PROJECT                                               | MESIN PERAJANG SINGKONG     | 11/03/2023 11.32 |   |  |  |
| on Store                                                                          |                                                           |                     |                                                              |                                                                |                             |                  |   |  |  |
| te                                                                                |                                                           |                     |                                                              |                                                                |                             |                  |   |  |  |

Gambar 3. 2 Tampilan Layar Pembuka Autodesk Inventor 2023

2. Klik Newpart, membuat desain *sketch bucket* dengan ukuran dimensi awal sesuai rancangan, seperti pada gambar 3.3.

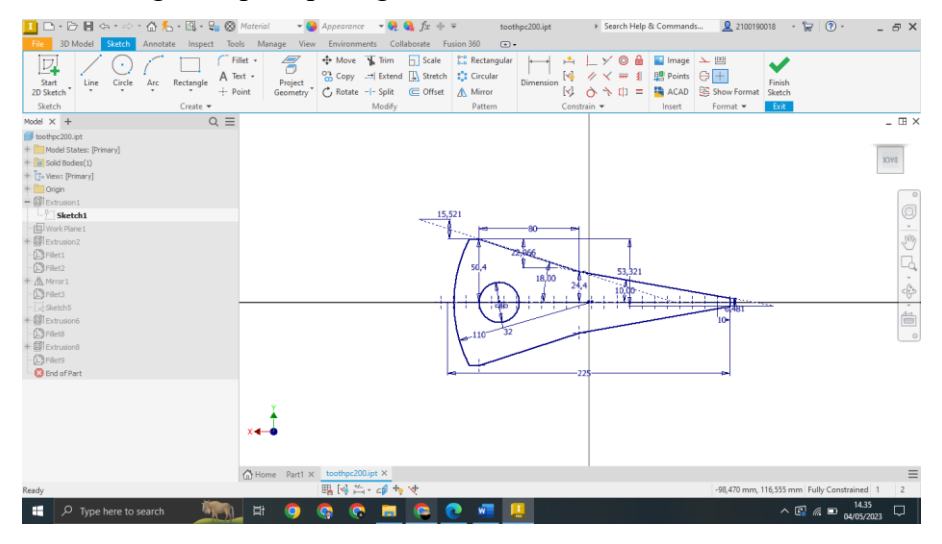

Gambar 3. 3 Sketch gigi bucket excavator KOMATSU PC400

Selanjutnya, Langkah *extrude* dengan ketebalan 95 mm, seperti pada gambar 3.4.

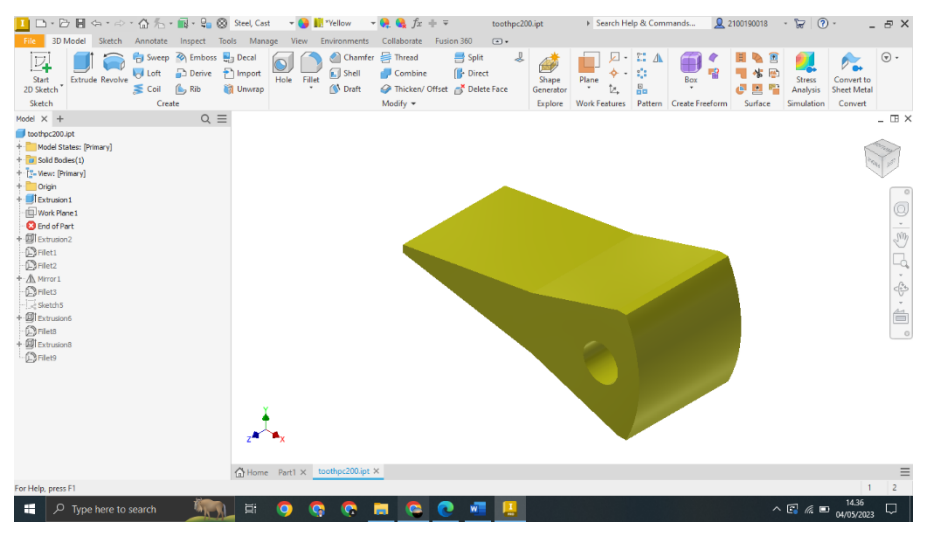

Gambar 3. 4 Proses extrude

4. Pembuatan *sketch* pada bagian tengah atas dan bawah seperti yang ditunjukan pada gambar 3.5.

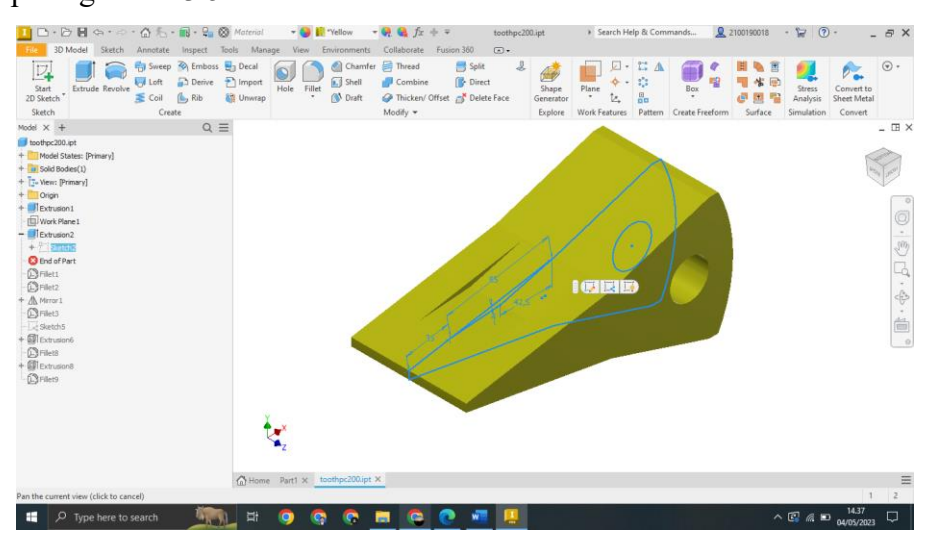

Gambar 3. 5 Pembuatan sketch bagian tengah atas dan bawah gigi bucket.

5. Selanjutnya, langkah *extrude cut* pada *sketch* yang telah dibuat sehingga menghasilkan seperti pada gambar 3.6.

| 💶 🗅 • 🗁 🖪 🖙 • • - 🏠 🖧 • 🔜 • 😜 🛞 See                                                                                                    | el, Cast 🛛 👻 📙 "Yellow 🖙 🌖                | ؙ 🍕 fx 🕂 👻 toothpc200.i                                                            | pt 🕨 Search Help & Commands                                                                                                    | 👤 2100190018 - 😿 ⑦ - 🛛 🗕 & ×                                                                                                    |
|----------------------------------------------------------------------------------------------------|-------------------------------------------|------------------------------------------------------------------------------------|----------------------------------------------------------------------------------------------------|----------------------------------------------------------------------------------------------------|
| File 3D Model Sketch Annotate Inspect Tools                                                                                                    | Manage View Environments C                | Collaborate Fusion 360 💿 •                                                         |                                                                                                    |                                                                                                    |
| Start<br>25 Sketch<br>Sketch                                                                                                    | cal<br>port<br>Hole Fillet Martin<br>Wrap | Thread Split &<br>Combine (): Direct<br>Thicken/ Offset Sclete Face ()<br>Addify + | Shape<br>Plane<br>Plane<br>by<br>Plane<br>by<br>Base<br>Base | Image: Stress stress stress |
| Model × + Q =                                                                                                    |                                           |                                                                                    |                                                                                                    | _ 🖽 ×                                                                                                    |
| I odrozolat<br>Mod State (Prim)<br>Mod State (Prim)<br>Drussi<br>Drussi<br>Drussi<br>Drussi<br>Mod State (Prim)<br>Drussi<br>Drussi<br>Mod State<br>Mod State<br>Mod St | ŧ                                         |                                                                                    |                                                                                                    |                                                                                                    |
| 0                                                                                                    | Hame Real M toothor 200 int X             |                                                                                    |                                                                                                    | =                                                                                                    |
| Pan the current view (click to cancel)                                                                                                    | nome ratt a tourperoupt in                |                                                                                    |                                                                                                    | 1 2                                                                                                    |
| 🚦 🔎 Type here to search 🛛 🏂                                                                                                    | = 🧿 🧔 🗖                                   | I 🔁 💽 🖷 📙                                                                          |                                                                                                    | ^ 🕼 @ 04/05/2023 💭                                                                                                    |

Gambar 3. 6 Pembuatan *extrude cut* 

6. Pembuatan sketch lubang pada bagian gigi bucket yang terlihat pada gambar

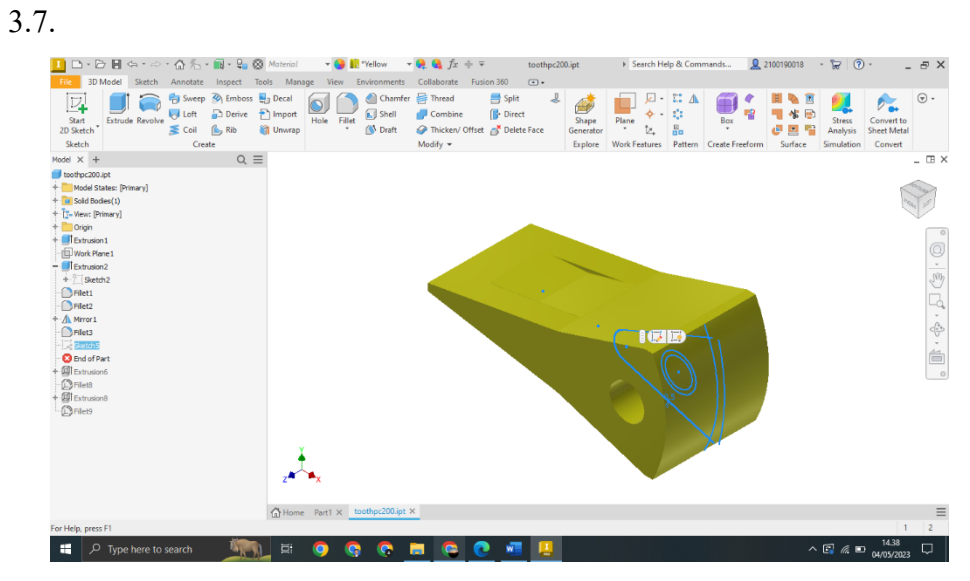

Gambar 3. 7 Pembuatan sketch lubang

7. Selanjutnya, Langkah *extrude cut* sehingga menghasilkan seperti gambar 3.8.

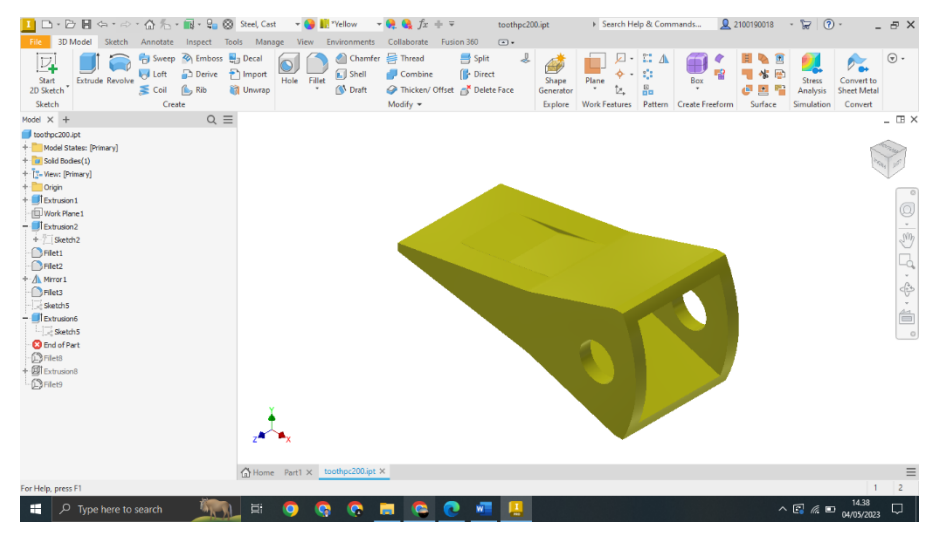

Gambar 3. 8 Hasil extrude lubang gigi bucket

8. Kemudian pembuatan *sketch* dan proses pemotongan dengan *extrude cut* seperti yang ditunjukan pada gambar 3.9.

|                                                                                                    | Material - 😯 🚺 "Yellow -                                                            | $\bigcup_{x \in X} f_x + =$                                                                       | toothpc200.ipt | ▶ Search Help & Commands | 👤 2100190018 · 😭 💿 · 🛛 🗕 🗗 🗙     |
|----------------------------------------------------------------------------------------------------|-------------------------------------------------------------------------------------|---------------------------------------------------------------------------------------------------|----------------|--------------------------|----------------------------------|
| Starting Revolve Stetch Athrotic impect in appect in the start of the sterior start of the start of the start | Decal     Decal     Decal     Decal     Duport     Hole     Fillet     ON     Draft | Contaborate Pusion Sou     Thread Split     Combine Point     Thicken/ Offset Delete     Modify = | e Face Explore | Plane Create Fr          | eform Surface Simulation Convert |
| Model × + Q =                                                                                                    |                                                                                     |                                                                                                   |                |                          | _ 🖽 ×                            |
| workpack           workpack           workpack <t< td=""><td>24-4</td><td></td><td></td><td></td><td>○ (□)・(字) (□ ・(中・4)・(Ⅲ) 。</td></t<>                                                                                                    | 24-4                                                                                |                                                                                                   |                |                          | ○ (□)・(字) (□ ・(中・4)・(Ⅲ) 。        |
|                                                                                                    | X                                                                                   |                                                                                                   |                |                          |                                  |
|                                                                                                    | Home Part1 X toothpc200.ipt >                                                       | ¢.                                                                                                |                |                          | ≡                                |
| For Help, press F1                                                                                                    |                                                                                     |                                                                                                   |                |                          | 1 2                              |
| 🔢 🔎 Type here to search                                                                                                    | 며 🕤 😳 🚺 🗄                                                                           | a 💿 🥥 🚛                                                                                           |                |                          | ∧ 💽 🕼 🖿 14.39                    |

Gambar 3. 9 Pembuatan sketch dan extrude cut gigi bucket

# 3.7. Proses Pengujian Gigi Bucket Excavator Komatsu PC400

### 3.6.1. Simulasi

Simulasi *finite element method* pada penelitian ini dilakukan dengan menggunakan analisis *static structural*. Tahapan dalam simulasi ini adalah sebagai berikut :

### a. Simulasi static structural

1. Buka software, pilih sistem analisis static structural

2. Menentukan *engineering data*, masukkan nilai *properties material* 

| 🧱 Gigi bucket PC400 - Workbench                                      |            |                                   |     |             |                     |                                                         |                                     |                               |           |                                             | -            | ٥           | ×            |
|----------------------------------------------------------------------|------------|-----------------------------------|-----|-------------|---------------------|---------------------------------------------------------|-------------------------------------|-------------------------------|-----------|---------------------------------------------|--------------|-------------|--------------|
| File Edit View Tools Units Extern                                    | isions Jr  | obs Help                          |     |             |                     |                                                         |                                     |                               |           |                                             |              |             |              |
| 11 II II @                                                           |            |                                   |     |             |                     |                                                         |                                     |                               |           |                                             |              |             |              |
| 🚹 🚰 🛃 🕢 📑 Project 🦪 A2d                                              | Engineerin | ng Data 🗙                         |     |             |                     |                                                         |                                     |                               |           |                                             |              |             |              |
| 🍸 Filter Engineering Data 🎬 Engineering Date                         | a Sources  |                                   |     |             |                     |                                                         |                                     |                               |           |                                             |              |             |              |
| Toolbox 🔻 🖡 🗴                                                        | Outine     | of Schematic A2: Engineering Data |     |             |                     |                                                         |                                     | тах                           | Table o   | f Properties Row 10: Tensile Yield Strength |              |             | - <b>P</b> > |
| Physical Properties                                                  |            | A                                 | вс  |             | D                   |                                                         | E                                   |                               |           | A                                           |              |             |              |
| 🔁 Density                                                            | 1          | Contents of Engineering Data      | 0 0 | 1           | Jource              | Des                                                     | cription                            |                               | 1         | Tensle Yield Strength (MPa)                 |              |             |              |
| 📓 Isotropic Secant Coefficient of Therma                             | 2          | Material                          |     |             |                     |                                                         |                                     |                               | 2         | 1515                                        |              |             |              |
| 🔀 Orthotropic Secant Coefficient of Ther                             | -          | (ALL 4140                         | 111 | GER C: Vike | relation of a light |                                                         |                                     |                               | -         |                                             |              |             |              |
| 🔀 Isotropic Instantaneous Coefficient o                              | -          | ▲151 110                          |     | =           | 15 MOD POWING       |                                                         |                                     |                               |           |                                             |              |             |              |
| Orthotropic Instantaneous Coefficien<br>Melting Temperature          | 4          | Structural Steel                  |     | 🔮 Genera    | il_Materials.xml    | Fatigue Data at<br>comes from 1998<br>Section 8, Div 2, | zero mear<br>8 ASME BP<br>Table 5-1 | n stress<br>PV Code,<br>110.1 |           |                                             |              |             |              |
| LinearElastic                                                        | •          | Click here to add a new material  |     |             |                     |                                                         |                                     |                               |           |                                             |              |             |              |
| Isotropic Elastidy     Orthotropic Elastidy     Anisotropic Elastidy |            |                                   |     |             |                     |                                                         |                                     |                               |           |                                             |              |             |              |
| Huperelastic Experimental Data                                       |            |                                   |     |             |                     |                                                         |                                     |                               |           |                                             |              |             |              |
| Hyperelastic                                                         |            |                                   |     |             |                     |                                                         |                                     |                               |           |                                             |              |             |              |
| E Chaboche Test Data                                                 | Propert    | es of Outline Row 3: AISI 4140    |     |             |                     |                                                         |                                     | • # X                         | Chart: I  | No data                                     |              |             | - <b>4</b> > |
| Plasticity                                                           |            | A                                 |     |             | в                   | 0                                                       | c                                   | DE                            |           |                                             |              |             |              |
| E Creep                                                              | 1          | Property                          |     |             | Value               | U                                                       | nit                                 | 🐼 🛱                           |           |                                             |              |             |              |
| ⊞ Life                                                               | 2          | Material Field Variables          | -   |             | Table               |                                                         |                                     |                               |           |                                             |              |             |              |
| ⊟ Strength                                                           | 3          | 2 Density                         |     |             | 7,85E+09            | kg m^-3                                                 |                                     | -                             |           |                                             |              |             |              |
| 🛃 Tensile Yield Strength                                             | 4          | Sel Isotropic Elasticity          |     |             |                     | -                                                       |                                     |                               |           |                                             |              |             |              |
| Compressive Yield Strength                                           | 5          | Derive from                       |     |             | Young's Modulu      |                                                         |                                     |                               |           |                                             |              |             |              |
| Tensile Ultimate Strength                                            | 6          | Young's Modulus                   |     |             | 205                 | GPa                                                     |                                     | - 1                           |           |                                             |              |             |              |
| Compressive Ultimate Strength                                        | 7          | Poisson's Ratio                   |     |             | 0,29                | -                                                       |                                     |                               |           |                                             |              |             |              |
| Orthotropic Stress Limits                                            | 8          | Bulk Modulus                      |     |             | 1,627E+11           | Pa                                                      |                                     | 0                             |           |                                             |              |             |              |
| Par Test-Wu Constants                                                | 9          | Shear Modulus                     |     |             | 7.9457E+10          | Pa                                                      |                                     | 17                            |           |                                             |              |             |              |
| Cal Puck Constants                                                   | 10         | Tensile Yield Strength            |     |             | 1515                | MPa                                                     | -                                   | -                             |           |                                             |              |             |              |
| A LaRc03/04 Constants                                                |            |                                   |     |             | 1                   |                                                         |                                     |                               |           |                                             |              |             |              |
| m Gasker V                                                           |            |                                   |     |             |                     |                                                         |                                     |                               |           |                                             |              |             |              |
| Y View All / Customize                                               |            |                                   |     |             |                     |                                                         |                                     |                               |           |                                             |              |             |              |
| Ready                                                                |            |                                   |     |             |                     |                                                         |                                     |                               | b Monitor | 🕎 No DPS Connection 😐 Show Progress         | 😃 Show       | v 0 Messa   | ages         |
| 🕂 🔎 Type here to search                                              | - A        | 🔊 🦃 📀 🛤                           |     | 0           | D 🐖                 |                                                         |                                     |                               |           | ^ 💽 🖉                                       | 01.<br>05/05 | 12<br>/2023 | ₽            |

Gambar 3. 10 Input properties material

3. Pada bagian tab geometri klik kanan dan pilih *import* geometri.

Masukan geometri gigi bucket excavator KOMATSU PC400.

| 👹 Gigi bucket PC400 - Workbench         |                                         |                                       |                        |                     |                                                              | ð X             |
|-----------------------------------------|-----------------------------------------|---------------------------------------|------------------------|---------------------|--------------------------------------------------------------|-----------------|
| File View Tools Units Extensions Jo     | xbs Help                                |                                       |                        |                     |                                                              |                 |
| 🖬 🖬 🖬 📾                                 |                                         |                                       |                        |                     |                                                              |                 |
| T Project @ A2:Eng                      | pineering Data 🗙                        |                                       |                        |                     |                                                              |                 |
| 🚮 Import 🔤 Reconnect 🔮 Refresh Project  | t 🦩 Update Project 📲 ACT Start Page     |                                       |                        |                     |                                                              |                 |
| Toobox • 4 X                            | Project Schematic                       |                                       |                        |                     |                                                              | x               |
| El Analysis Systems                     | - · · · · · · · · · · · · · · · · · · · | pen                                   |                        |                     | ×                                                            | ^               |
| Coupled Field Harmonic                  | 6                                       | 🔿 v 🏚 📕 🔪 Thia                        | PC > Downloads >       |                     | A O Search Downloads Value                                   |                 |
| Coupled Field Moda                      | ▼ A                                     | · · · · · · · · · · · · · · · · · · · | ine i benniedas i      |                     |                                                              |                 |
| Coupled Field Static                    | 1 💹 Static Structural Org               | anize 👻 New folder                    |                        |                     | <b>E</b> • <b>I 2</b>                                        | _               |
| Coupled Field Transient                 | 2 🥏 Engineering Data 🖌                  |                                       |                        |                     |                                                              |                 |
| Eigenvalue Buckling                     | 3 Garmetry                              | OneDrive - Persor                     | V Today (1)            |                     | <u>^</u>                                                     |                 |
| Electric                                |                                         |                                       |                        |                     |                                                              | -               |
| Explicit Dynamics                       | Model 10 4                              | This PC                               |                        |                     |                                                              |                 |
| S Fluid Flow (CFX)                      | 5 👷 Setup 😵 🖌 🕥                         | 3D Objects                            | - h                    |                     |                                                              |                 |
| Fluid Flow (Fluent with Fluent Meshing) | 6 🏭 Solution 👕 🖌                        | Desktop                               | Da 1                   |                     |                                                              |                 |
| Fluid Flow (Fluent)                     | 7 🥪 Results 🛛 👕 🖉                       | Documente                             |                        |                     |                                                              |                 |
| Fluid Flow (Materials Processing)       | Static Structural                       | Documents                             | Documents              |                     |                                                              |                 |
| Harmonic Acoustics                      |                                         | Downloads                             | M                      |                     |                                                              |                 |
| Harmonic Response                       |                                         | Music                                 | vesterday (1) —        |                     | ASUS \Downloads \TUGAS                                       | AKHIR           |
| Hvdrodynamic Diffraction                |                                         | Pictures                              |                        |                     | JGAS ANHIR I ALAT BERA                                       | e               |
| Hydrodynamic Response                   |                                         | Videor                                |                        |                     | οusφ                                                         | _               |
| LS-DYNA                                 |                                         |                                       |                        |                     |                                                              |                 |
| LS-DYNA Acoustics (Beta)                |                                         | _ US (C)                              |                        |                     |                                                              |                 |
| LS-DYNA Restart                         |                                         | New Volume (D:                        |                        |                     |                                                              |                 |
| Magnetostatic                           |                                         | ~                                     | TUGAS AKHIR            |                     | ✓                                                            |                 |
| 10 Modal                                |                                         | File nar                              | me:                    |                     | <ul> <li>All Geometry Files (".sat;".sab;". </li> </ul>      | <u> </u>        |
| Modal Acoustics                         |                                         |                                       |                        |                     |                                                              |                 |
| Random Vibration                        | Files                                   |                                       |                        |                     | Open Cancel                                                  | * 7 X           |
| Response spectrum                       | A                                       |                                       |                        |                     |                                                              | -               |
| Shang                                   | 1 Name 💌                                | Ce 💌 Size 💌                           | Type 💌                 | Date Modified       | <ul> <li>Location</li> </ul>                                 |                 |
| C Static Acoustics                      | 2 Gigi bucket PC400.wbpj                | 46 KB                                 | Workbench Project File | 05/05/2023 01.23.24 | C:\Users\ASUS\Downloads\TUGAS AKHIR FATUR\TUGAS AKHIR I ALAT | BERAT           |
| Static Structural                       | 3 act.dat                               | 259 KB                                | ACT Database           | 05/05/2023 01.23.20 | dp0                                                          |                 |
| · · · · · · · · · · · · · · · · · · ·   | 4 EngineeringData.xml                   | A2 33 KB                              | Engineering Data File  | 05/05/2023 01.23.21 | dp0\\$Y\$\ENGD                                               |                 |
| T New All / Customize                   | s 😡 toothoc200.stp                      | A3 222 KB                             | Geometry File          | 05/05/2023 01.22.48 | C: Users ASUS Downloads TUGAS AKHIR FATUR TUGAS AKHIR I ALAT | BERAT Y         |
| Busy                                    |                                         |                                       |                        |                     | 🔣 Job Monitor 🕎 No DPS Connection 💮 Show Progress 📜 Sho      | w 1 Messages    |
| F Dype here to search                   | 🖣 🖓 🚱 🛤                                 | 📄 🤤 🌘                                 | o 🐖 🕅                  |                     | ^ 🕼 @ 01<br>05/05                                            | .23<br>5/2023 💭 |

Gambar 3. 11 Proses import geometri

- 4. Klik 2x pada model
- 5. Terapkan fitur geometri > gigi *bucket* > terapkan material AISI 4140.

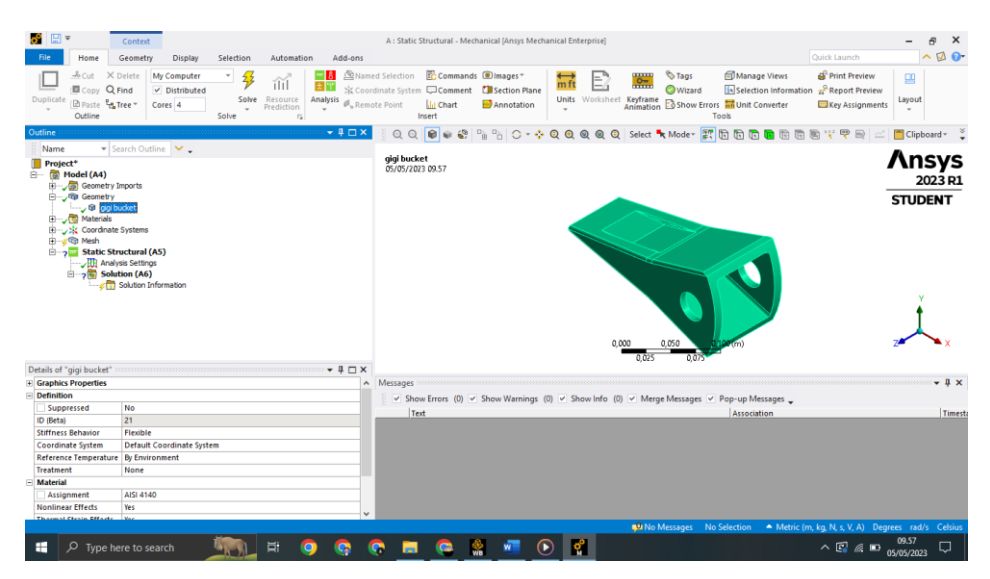

Gambar 3. 12 Penerapan material AISI 4140

6. Masukan *support* berupa *fixed support* pada bagian *static structural*. Pilih bidang permukaan yang berlubang sebagai bidang *fixed support*.

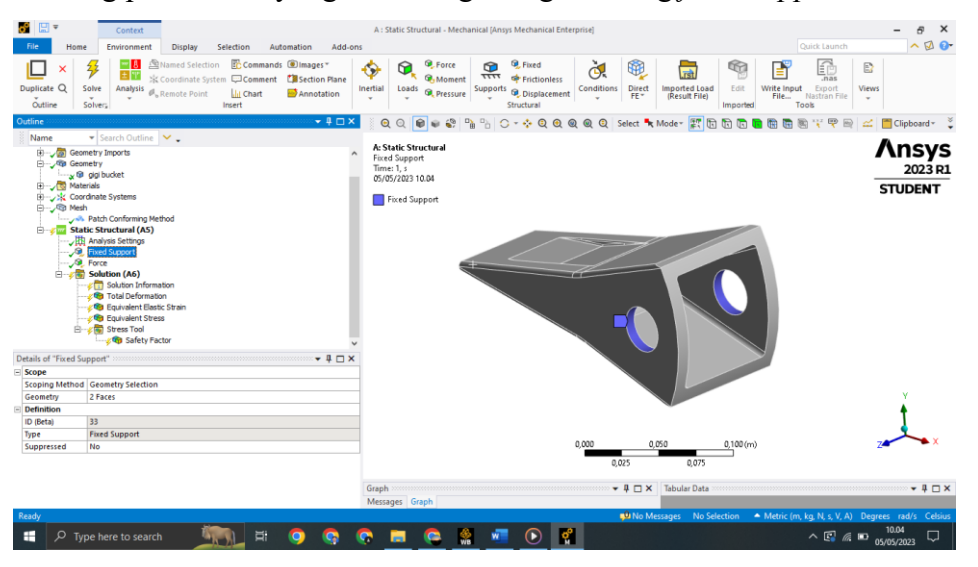

Gambar 3. 13 Bidang fixed support

7. Masukan *load* berupa *force* pada bagian *static structural*. Pilih bidang permukaan sebagai *scope* geometri dan masukkan nilai *force* berupa komponen.

| tie Home Env                           | Context<br>vironment Display Selection                                                                                                    | Automation Add-ons                                    | : Static Structural - Mechar                                                                                        | ical (Ansys Mechanical Ente | rprise]         |                                | Quick Launch                                   | - 8 ×                       |
|----------------------------------------|----------------------------------------------------------------------------------------------------|-------------------------------------------------------|----------------------------------------------------------------------------------------------------|-----------------------------|-----------------|--------------------------------|------------------------------------------------|-----------------------------|
| Duplicate Q Solve A<br>Outline Solver, | Analysis     Remote Point     Insert                                                                                                    | nds ®Images"<br>ht Classification Plane<br>Annotation | Generation     Generation     Generation     Generation     Generation     Generation     Generation     Generation | Supports<br>Structural      | Conditions<br>E | Imported Load<br>(Result File) | Write Input Export<br>FileNastran File         | lews                        |
| Outline                                |                                                                                                    | ▼ # □ ×                                               | ର୍ ର୍ 📦 🔹 🗳                                                                                                    | ା ୦ - 💠 ପ୍ ପ୍ 🖉             | a 🔍 Q Select 🔩  | Mode- 😰 🖪 🖪                    | 🖬 🗟 🗟 💘 😤 📾                                    | 🚄 🔚 Clipboard 🐑 🍹           |
| Name                                   | An Cuttine V .  An Content V .  And Content V .  And Cont | A FF                                                  | Static Structural<br>eree<br>met.1, 3<br>(007/2023 10,04<br>Force: 100, N<br>Components: 100,0,0,0                  |                             |                 |                                | 0                                              | Ansys<br>2023 R1<br>STUDENT |
| Details of "Force"                     |                                                                                                    | ······································                |                                                                                                    |                             |                 |                                |                                                |                             |
| - Scope                                | netry Selection                                                                                                    | ^                                                     |                                                                                                    |                             |                 |                                |                                                |                             |
| Geometry 1 Face                        | a                                                                                                    |                                                       |                                                                                                    |                             |                 |                                |                                                | Y                           |
| Definition                             |                                                                                                    |                                                       |                                                                                                    |                             |                 |                                |                                                |                             |
| ID (Beta) 35                           |                                                                                                    |                                                       |                                                                                                    |                             |                 |                                |                                                | •                           |
| Type Force                             |                                                                                                    |                                                       |                                                                                                    |                             |                 |                                |                                                |                             |
| Define By Comp                         | onents                                                                                                    |                                                       |                                                                                                    |                             | 0,000 0,        | 050 0,100 (m                   | )                                              | Z                           |
| Applied By Surfac                      | ce Effect                                                                                                    |                                                       |                                                                                                    |                             | 0.025           | 0.075                          |                                                |                             |
| Coordinate System Global               | al Coordinate System                                                                                                    |                                                       |                                                                                                    |                             | 0,025           | 0,075                          |                                                |                             |
| X Component 100, N                     | N (ramped)                                                                                                    | 0.0                                                   |                                                                                                    |                             | - 1 - 2         | Tabudas Data                   |                                                | - 1 - 2                     |
| Y Component 0, N (r                    | (ramped)                                                                                                    | Gra                                                   | pn                                                                                                    |                             | ₩ 4 🗆 ×         | labular Data                   |                                                | • 4 ⊡ ×                     |
| T Component O N /                      | (came a d)                                                                                                    | v Me                                                  | ssages Graph                                                                                                    |                             |                 | Steps rime [5] 🗸 X             |                                                | 0                           |
| Ready                                  |                                                                                                    |                                                       |                                                                                                    |                             | 💭 No Me         | essages No Selection           | <ul> <li>Metric (m, kg, N, s, V, A)</li> </ul> | Degrees rad/s Celsius       |
| 📕 🔎 Type here                          | e to search 🛛 🛄 🛱                                                                                                    | 🧿 😨 📀                                                 | 🔲 🤤 🔮                                                                                                    | 💌 💽 🖬                       |                 |                                | ^ 💽 🧖 🖬                                        | D 10.04                     |

Gambar 3. 14 Pemberian *load* berupa *force* 

8. Pada mesh, gunakan insert > mesh method > body scope > method > tetrahedrons. Kemudian lakukan generate.mesh.

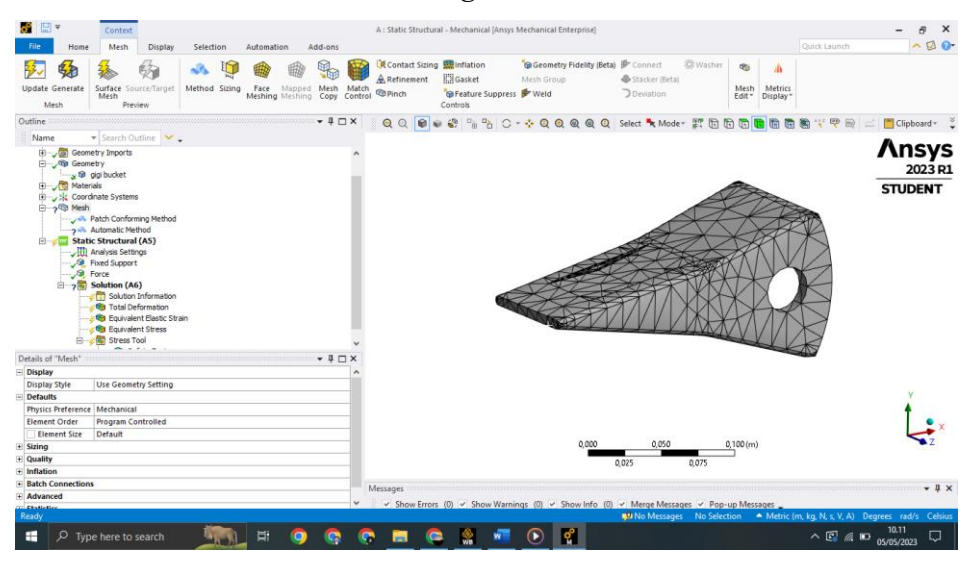

Gambar 3. 15 Pemberian mesh tetrahedrons

- 9. Pada solution, pilih Total Deformation, Equivalent Elastic Strain, Equivalent Stress dan juga Stress Tool > Safety Factor.
- 10. Klik *solve* untuk proses penyelesaian simulasi. Tunggu proses hingga hasil simulasi dapat diketahui.

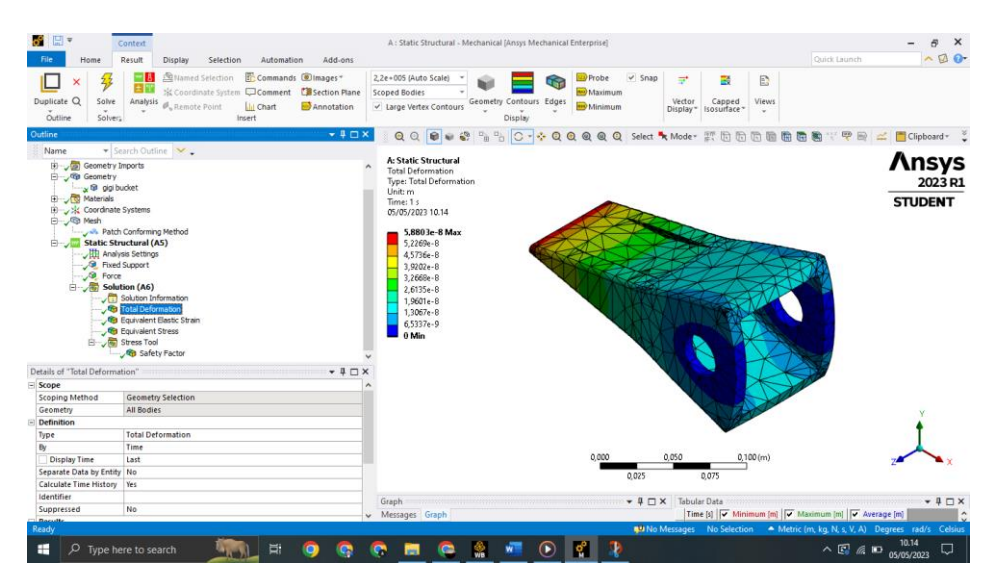

Gambar 3. 16 Hasil simulasi